## <堺市電子申請システムの新規登録手順>

①堺市電子申請システム(https://lgpos.task-asp.net/cu/271403/ea/residents/portal/home)に接続し、右上の新規登録を押します。

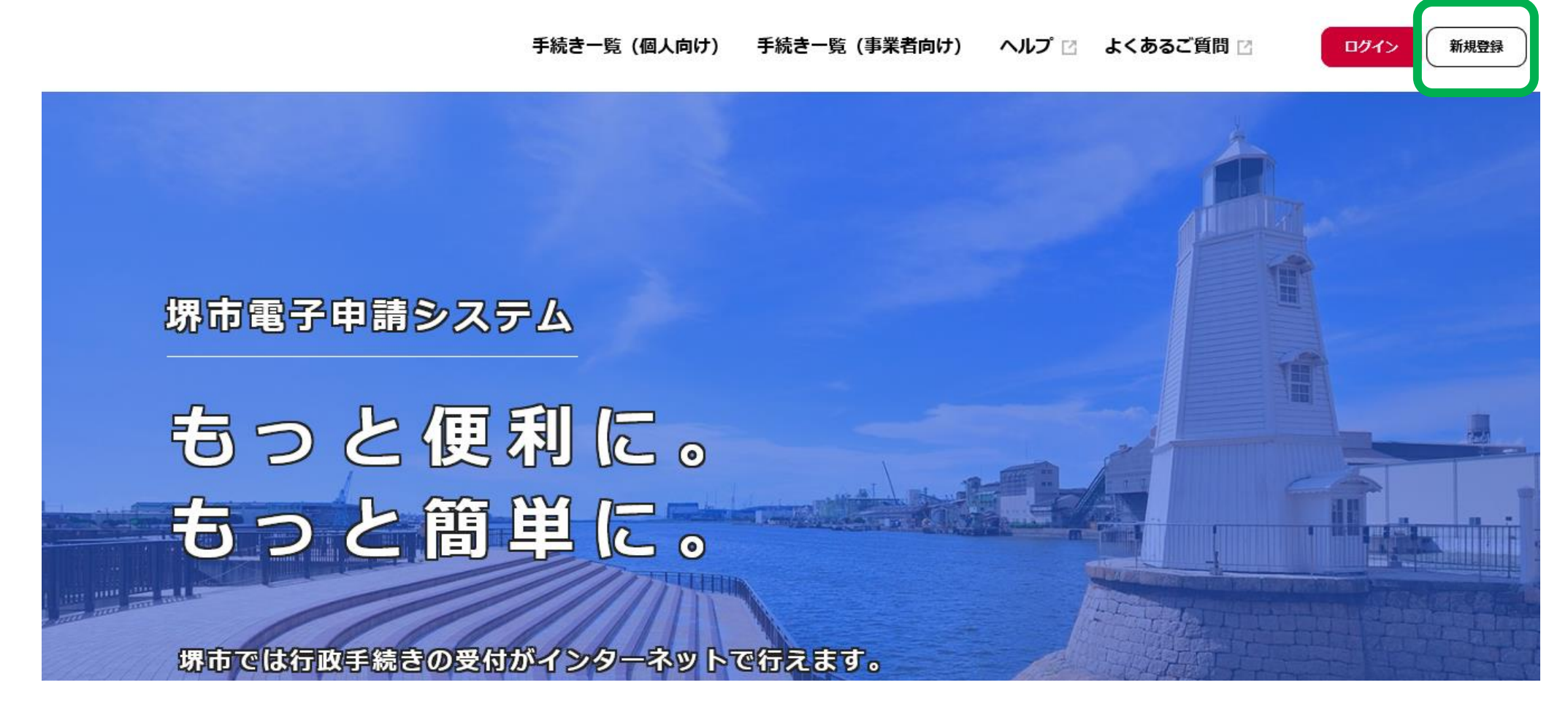

## ②画面下部の「個人として登録する」を押す。

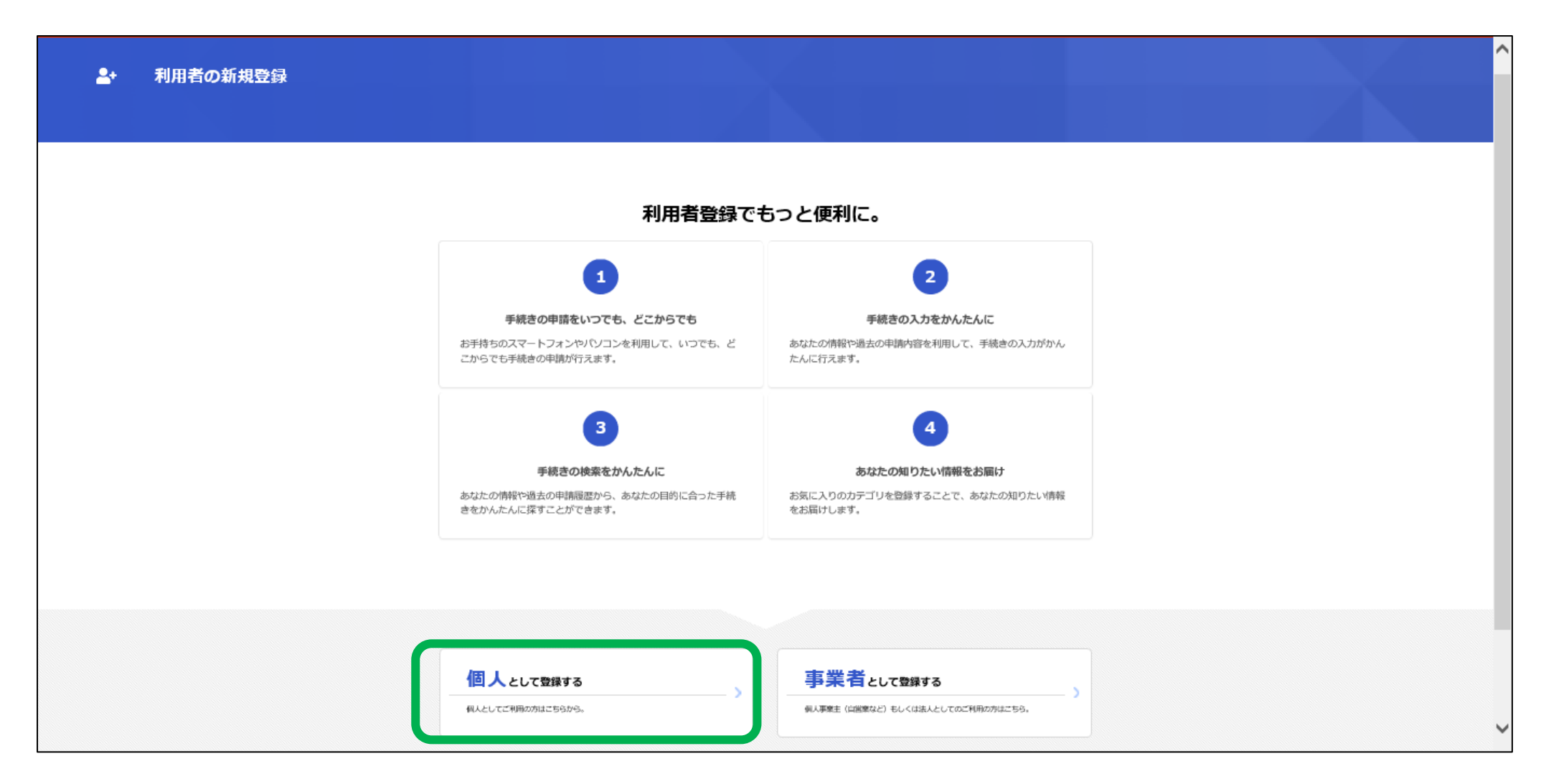

③利用規約を確認いただき、「利用規約に同意します」にチェックを入れ、「利用者の登録を開始する」を押す。

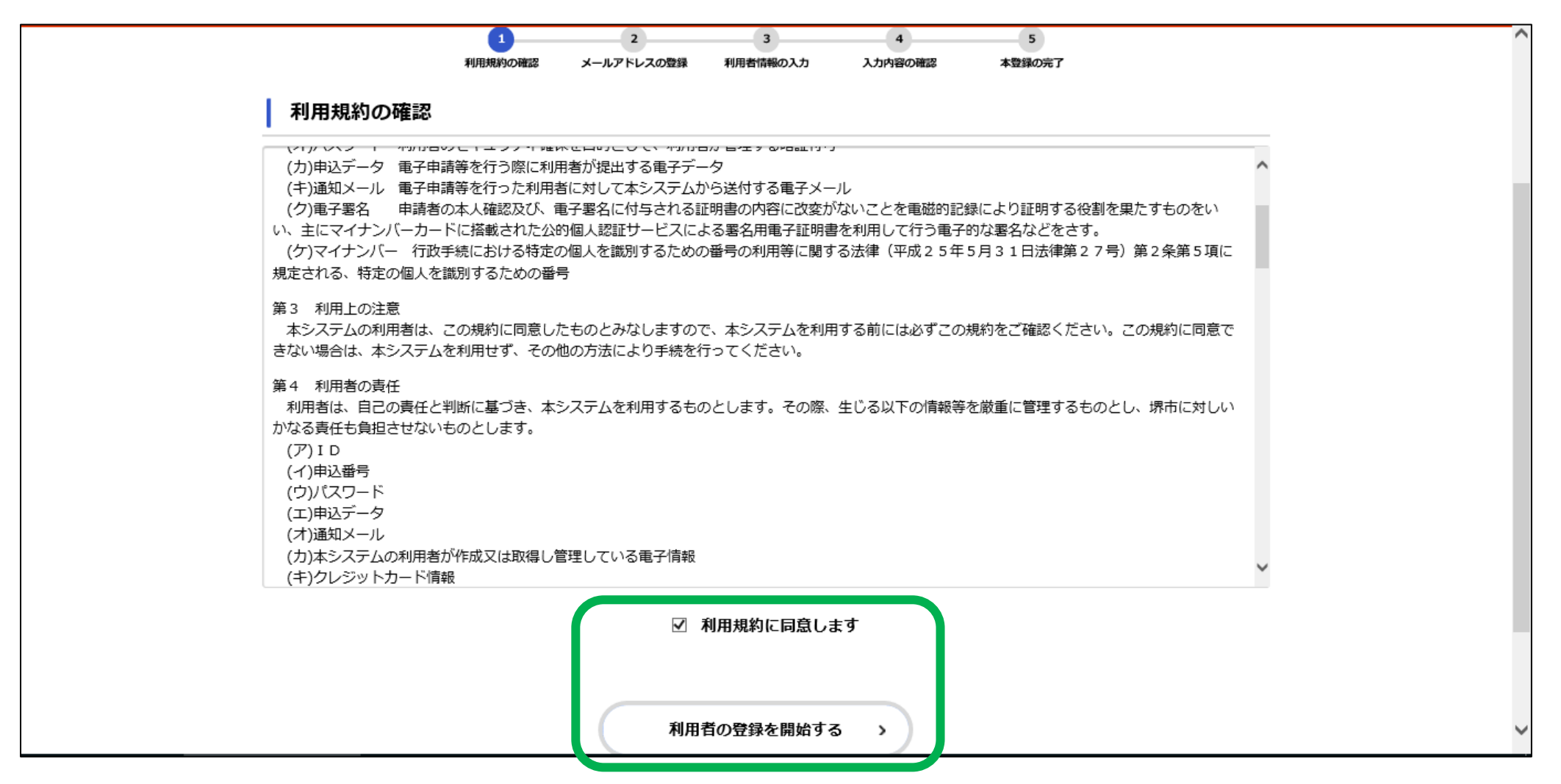

④メールアドレスを入力し、「登録する」を押すと、登録したアドレスに認証コードが送信されます。認証コードが届いたメールを確認、入力後に「認証コードを確認する」を押す。

|                                                                   | 1 3 4 5                                                                                                    |  |  |  |  |  |  |  |
|-------------------------------------------------------------------|----------------------------------------------------------------------------------------------------|--|--|--|--|--|--|--|
| 利用                                                                | 規則の確認 メールアドレスの登録 利用者情報の入力 入力内容の確認 本登録の完了                                                                                                    |  |  |  |  |  |  |  |
| メールアドレスの登録                                                        | <u></u>                                                                                                    |  |  |  |  |  |  |  |
| 入力いただいたメールアドレス<br>メールアドレスの登録後、入力                                  | は、今後ご利用いただく利用者IDとなります。<br>いただいたメールアドレスに本登録用の認証コードを記載したメールを送信します。                                                                                |  |  |  |  |  |  |  |
| (注意1)迷惑メール対策設定<br>お手数ですが「@city.sakai.lg.                          | をしている場合は、メールが届かない場合があります。<br>jpJ ドメインからのメールが受信できるように設定してください。                                                                                   |  |  |  |  |  |  |  |
| (注意2)iphoneのコードスキ<br>ソフトを開く前に、画面右下の<br>(この方法でも画面が消えてし<br>いいたします。) | ・ャナで二次元コードを読み取られた方は、メールソフトを開いた際この画面が消えてしまいますので、メール<br>方位磁石のマークをタップし、Safariの履歴に残すようにしてください。<br>まう場合は、恐れ入りますが、カメラ機能を使って二次元コードを読み取りなおしていただきますようにお願 |  |  |  |  |  |  |  |
|                                                                   | メールアドレス                                                                                                    |  |  |  |  |  |  |  |
| メールアドレス 💩                                                         | メールアドレス(確認)                                                                                                    |  |  |  |  |  |  |  |
|                                                                   |                                                                                                    |  |  |  |  |  |  |  |
|                                                                   |                                                                                                    |  |  |  |  |  |  |  |
|                                                                   | 登録する >                                                                                                    |  |  |  |  |  |  |  |
|                                                                   |                                                                                                    |  |  |  |  |  |  |  |
|                                                                   |                                                                                                    |  |  |  |  |  |  |  |
|                                                                   | 1     2     3     4     5       利用規約の確認     メールアドレスの登録     利用者情報の入力     入力内容の確認     本登録の完了                                                      |  |  |  |  |  |  |  |
|                                                                   | メールアドレスの登録完了                                                                                                    |  |  |  |  |  |  |  |
| 本登録用の認証コードを記載したメールを送信しました。<br>メール受信後、30分以内に本登録画面で登録情報を入力してください。   |                                                                                                    |  |  |  |  |  |  |  |
|                                                                   |                                                                                                    |  |  |  |  |  |  |  |
|                                                                   | 認証コードを確認する >                                                                                                    |  |  |  |  |  |  |  |
|                                                                   |                                                                                                    |  |  |  |  |  |  |  |

⑤パスワードや氏名・生年月日等の入力画面に移るので、必要事項を入力し、「入力内容を確認する」を押す。

| ≗+ 利用者の新規登録                                                                                       |                                                                                                    |                          |                                                                                                    |
|---------------------------------------------------------------------------------------------------|----------------------------------------------------------------------------------------------------|--------------------------|----------------------------------------------------------------------------------------------------|
| <ul> <li>利用者情報の入力</li> <li>利用者情報を入力してくださ</li> <li>利用者情報を登録することで</li> <li>利用者ID(メールアドレス</li> </ul> | 1     2     3       利用規制の確認     メールアトレスの登録     利用者(前後の入力)       (個人利用者)     3       い。     5、手続きの入力や検索がかんたんになります。 | 4 5                      |                                                                                                    |
| パスワード 💩                                                                                           | (スワートは、以下の条件を2つ以上満たす8次5<br>1) 英字 (大文字)<br>2) 英字 (小文字)<br>3) 数字<br>4) 記号                                           | 子以上の半角又子列を入力してくたさい。<br>- | 町名・醤地・建物名・部屋番号                                                                                                  |
|                                                                                                   |                                                                                                    | 電話番号 8000<br>生年月日 8000   | 電話番号 (ハイフンなし)         年       月         日         選択してください *         選択してください *                                 |
|                                                                                                   |                                                                                                    | 性別                       | <ul> <li>9性</li> <li>女性</li> <li>答えない</li> </ul>                                                                |
|                                                                                                   |                                                                                                    | お知らせ・通知メール               | 「希望する」を選択すると、登録した利用者情報や過去の申請内容に基づき関連するお知らせのメールが届きます。<br>「希望しない」を選択した場合でも、重要なお知らせがメールで届きます。<br>● 希望する<br>○ 希望しない |
|                                                                                                   |                                                                                                    |                          | 入力内容を確認する >                                                                                                    |

## ⑥入力内容を確認し、「登録する」を押す。

| 氏名力ナ       |   |       |   |      |  |
|------------|---|-------|---|------|--|
| 住所         |   |       |   | <br> |  |
| 電話番号       |   |       |   |      |  |
| 生年月日       |   |       |   | <br> |  |
| 性別         |   |       |   | <br> |  |
| お知らせ・通知メール |   |       |   | <br> |  |
| 希望しない<br>  |   |       |   | <br> |  |
|            |   | 登録する  | , |      |  |
|            | ¢ | 入力に戻る |   |      |  |

## ⑦この画面が表示されると登録完了です。

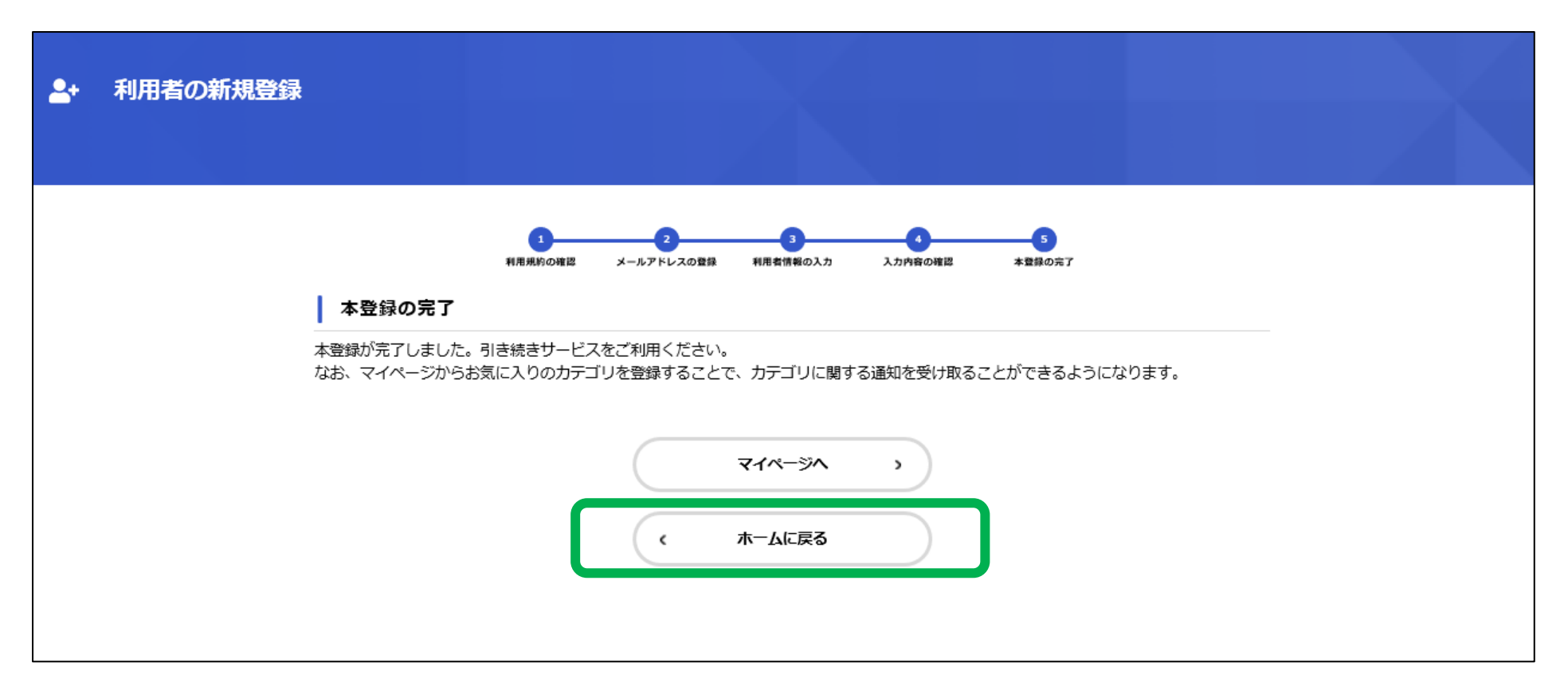